## 桂林理工大学 2025 年硕士研究生复试心理测试流程

考生登陆方式: 电脑端和手机端登录链接:
<u>https://xlzx.glut.edu.cn/user/login.do</u>,或手机微信扫描以下二维码

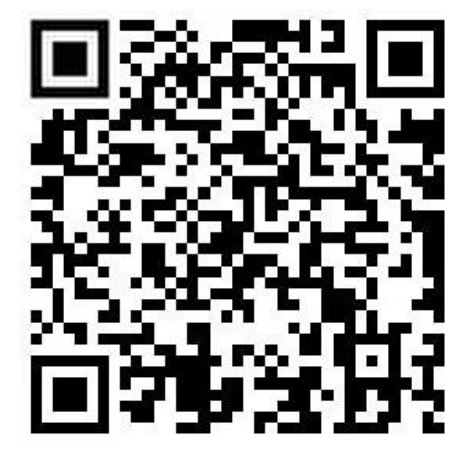

2.考生登录账号为:考生编号,密码为: yjsfs+考生编号,例如:考生编号 为 202501,则登录密码为 yjsfs202501。考生登录后,务必不要修改密码。

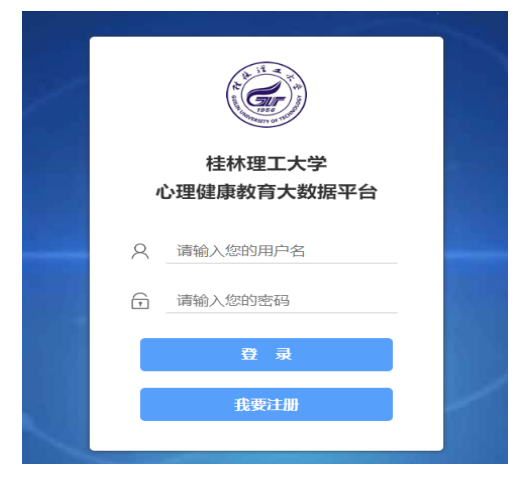

3.考生登录后,点击"心理普测",填写3个心理量表

| 倄 桌面 > 心理普测           |             |             |
|-----------------------|-------------|-------------|
| 【2025年研究生复试】          | 未测试部分       |             |
| 90项症状清单(SCL-<br>90) 📀 | 焦虑自评量表(SAS) | 抑郁自评量表(SDS) |

考生需填写 3 个心理量表, 每完成一个量表点击"提交测试结果", 然后点击 "继续答题"。三个量表均完成后,显示"本次测试全部完成"。

(注:如系统暂时出现问题,考生可另外找时间再次登陆进行测试)